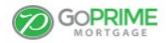

Q

Home » Portal

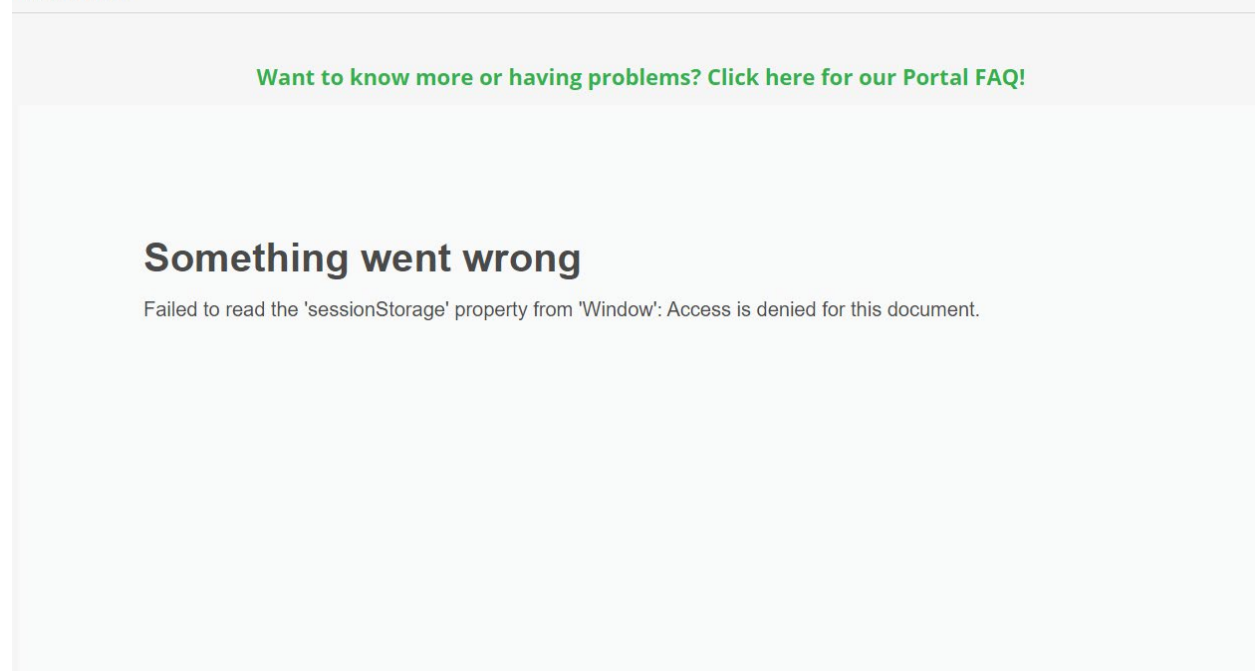

In Google Chrome click on the lock next to goprime.com/portal/ and click on Cookies.

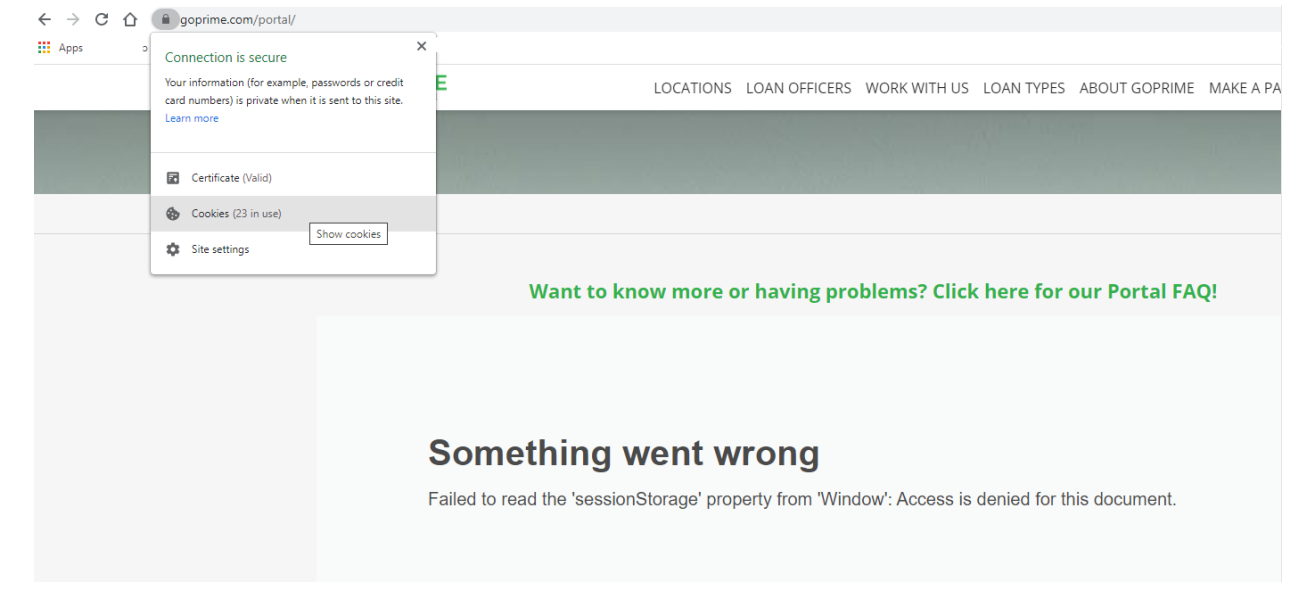

On the Blocked Tab allow:

Ellielabs.com

Northstar.ellielabs.com

Prod.northstar.ellielabs.com

|                                                 | Cookies in use                                                                                                    | Blocked                      | ABOUT GOPRIME | MAKE A PAYMENT |  |
|-------------------------------------------------|----------------------------------------------------------------------------------------------------|------------------------------|---------------|----------------|--|
| Home » Portal                                   | The following cookies were blocked (th<br>blocked without exception)   eliielabs.com  northstar.eliielabs.com  prod.northstar.eliielabs.com | ird-party cookies are being  |               |                |  |
| Want to know                                    | n Name no cookie selec<br>Content no cookie selec<br>Domain no cookie selec                                                                 | ted  ted ted                 | ur Portal FA  | Q!             |  |
| Something we<br>Failed to read the 'sessionStor | Allow Clear on exit                                                                                                    | Done Access is denied for th | īs document.  |                |  |
|                                                 |                                                                                                    |                              |               |                |  |

Refresh the page, you may be blocked again with the following message.

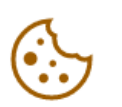

## Our site uses cookies.

You currently have cookies disabled.

To continue, first enable cookies in your browser settings and then refresh the page.

Repeat the process and check the blocked cookies you will need to also allow:

Idp.elliemae.com

|     | LOC             | Cookies in use<br>Allowed                                                                                                    | Blocked                                                                              | ABOUT GOPRIME | MAKE A PAYMENT | ۵ |
|-----|-----------------|----------------------------------------------------------------------------------------------------|--------------------------------------------------------------------------------------|---------------|----------------|---|
| (·) | 0               | The following cookies were blocked<br>blocked without exception)                                                                                                    | i (third-party cookies are being<br>Allowed                                          |               |                |   |
| C   | Yc<br>To<br>bri | Name         no cookie s           Content         no cookie s           Domain         no cookie s           Path         no cookie s           ©         Cookies from idpelliemaccom to           Allow         Clear on exit | elected elected elected elected elected elected elected elected elected elected Done |               |                |   |
|     | l               |                                                                                                    |                                                                                      |               |                |   |

Refresh the page and continue to the portal or start a new application:

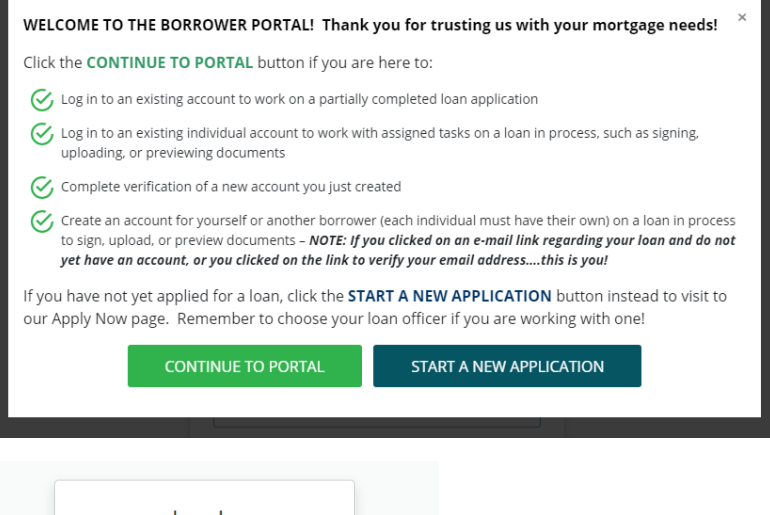

| Welcome to t      | he GoPrime Mortgage Borrower<br>Portal! |
|-------------------|-----------------------------------------|
| Username          |                                         |
|                   | Ψ.                                      |
| Password          |                                         |
|                   |                                         |
| Remember m        | ie                                      |
|                   | Log In                                  |
| Forgot your userr | name or password?                       |
| Don't have an acc | count?                                  |
| [                 | Create Account                          |